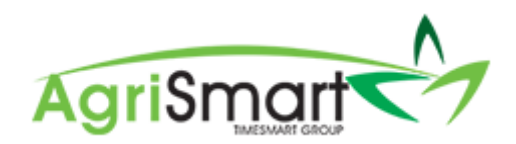

# PAYING OUT ANNUAL LEAVE

1. Hover on *Reports* and click on *Annual Leave*:

| Reports -      | Payroll 🔻 | Rosters - | Task |  |  |
|----------------|-----------|-----------|------|--|--|
| Activity Code  |           |           |      |  |  |
| Alternate Days |           |           |      |  |  |
| Annual Lea     | ive       |           |      |  |  |

2. Click on the team member whose Annual Leave you are paying out:

| Annua              | I Leave Repor                                                                                            | t                               | <b>X</b> E                   | xport 🔒 Print                      | 📕 Unpaid Lea      | ve Report 🛛 🔳 | Paid Out Report  |
|--------------------|----------------------------------------------------------------------------------------------------|---------------------------------|------------------------------|------------------------------------|-------------------|---------------|------------------|
|                    | Only Team Members with Annual Leave Opening Balances set in the Team Manager will appear in this report. |                                 |                              |                                    |                   |               |                  |
|                    |                                                                                                    | Locati                          | on<br>                       | Date<br>Aug 15 2019                | GO                |               |                  |
| Team<br>Member     | Available Leave<br>(Days)                                                                                | Approved Annual<br>Leave (Days) | Nett Leave<br>Balance (Days) | Earnings Since Last<br>Anniversary | Entitlement Value | Accrual Value | Total Value (\$) |
| George<br>Hamilton | 0.5                                                                                                    | 0                               | 0.5                          | 10343.13                           | 0.00              | 827.45        | 827.45           |
| Jane<br>Smith      | 11.5                                                                                                    | 0                               | 11.5                         | 17585.02                           | -536.36           | 1406.80       | 870.44           |
| Lisa<br>Glass      | 11                                                                                                    | 0                               | 11                           | 49050.41                           | -1320.06          | 3924.03       | 2603.97          |
|                    |                                                                                                    |                                 |                              |                                    |                   | Total :       | 4301.86          |

#### This will bring up their Annual Leave Report:

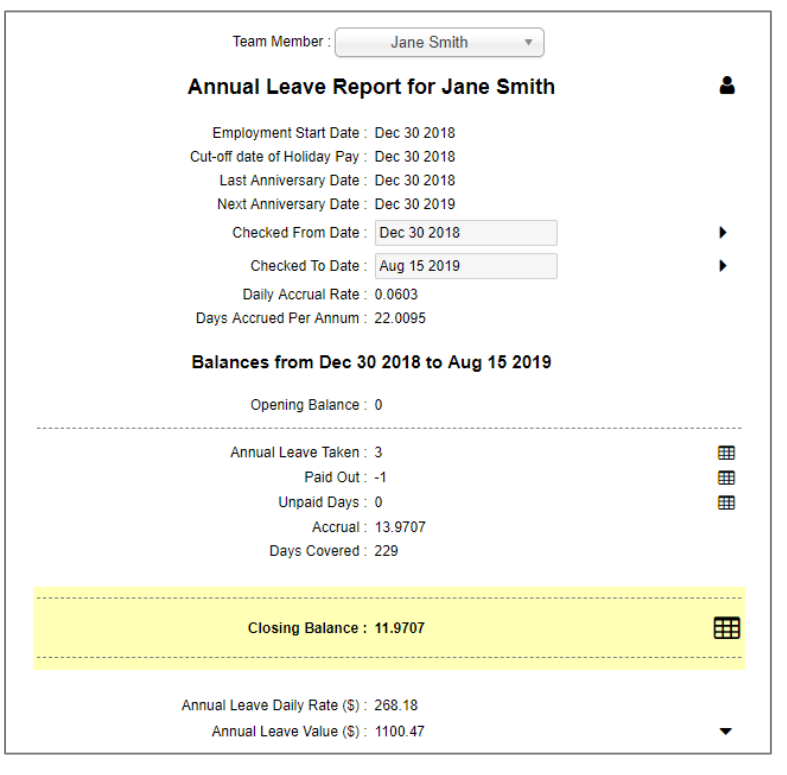

3. Find where the Report shows the Annual Leave Daily Rate and the Annual Leave Value:

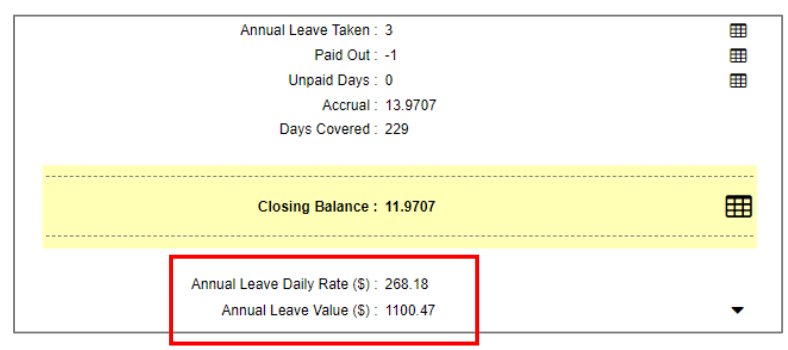

4. Multiply the number of days you are paying out by the *Annual Leave daily rate* i.e. 5 days @ \$268.18 = \$1340.90 **gross**. Write this figure down:

| Annual Leave Daily Rate (\$): 268.18 |
|--------------------------------------|
| Annual Leave Value (\$): 1100.47     |

## 5. Click Add Paid Out Leave:

| Annual Leave Report :: Jane Smith | 🔀 Export 🔒 Print              | Add unpaid leave + Add paid ou |
|-----------------------------------|-------------------------------|--------------------------------|
| Team Me                           | ember : Jane Smith 🔻          |                                |
| Annual Le                         | ave Report for Jane Smith     | ▲                              |
| Employmen                         | t Start Date : Dec 30 2018    |                                |
| Cut-off date of H                 | Holiday Pay : Dec 30 2018     |                                |
| Last Annive                       | ersary Date : Dec 30 2018     |                                |
| Next Annive                       | ersary Date : Dec 30 2019     |                                |
| Checked                           | From Date : Dec 30 2018       | •                              |
| Check                             | ked To Date : Aug 15 2019     | •                              |
| Daily A                           | ccrual Rate : 0.0603          |                                |
| Days Accrued                      | Per Annum : 22.0095           |                                |
| Balances fr                       | om Dec 30 2018 to Aug 15 2019 |                                |
| Openi                             | ing Balance : 0               |                                |
| Annual L                          | eave Taken : 3                | Ħ                              |
|                                   | Paid Out : -1                 | <b></b>                        |
| U                                 | Inpaid Days : 0               | <b></b>                        |
|                                   | Accrual: 13.9707              |                                |
| Da                                | ys Covered : 229              |                                |
|                                   |                               |                                |
|                                   |                               |                                |
| Closin                            | ng Balance : 11.9707          | m                              |

### The following screen will appear:

| Add Paid Out Le  | eave        |  |   |    |
|------------------|-------------|--|---|----|
| Team Member :    | Jane Smith  |  |   |    |
| Type :           | Annual 🔻    |  |   |    |
| Date :           | Aug 15 2019 |  |   |    |
| Number of days : | 0           |  | * |    |
| Notes :          |             |  |   | li |
| 🖺 Save           |             |  |   |    |

6. Update the *Date* (if applicable), enter in the *Number of Days*, and add in any *Notes* (optional):

| Add Paid Out Le  | ave               |   |   |   |
|------------------|-------------------|---|---|---|
| Team Member :    | Jane Smith        |   |   |   |
| Type :           | Annual 🔻          |   |   |   |
| Date :           | Aug 15 2019       |   |   |   |
| Number of days : | 5                 |   | * |   |
| Notes :          | Cashing out Leave | e |   | 1 |
| 🖺 Save           |                   |   |   |   |

#### 7. Click Save:

| Add Paid Out Le  | ave               |  |
|------------------|-------------------|--|
| Team Member : J  | Jane Smith        |  |
| Type :           | Annual 🔻          |  |
| Date :           | Aug 15 2019       |  |
| Number of days : | 5 *               |  |
| Notes :          | Cashing out Leave |  |
|                  | B Save            |  |

8. Exit out of the pop-up window:

| Edit Paid Out Leave : Jane S                           | mith                                                             |
|--------------------------------------------------------|------------------------------------------------------------------|
| leave updated                                          |                                                                  |
| Edit Paid Out L                                        | eave                                                             |
| Team Member<br>Type<br>Date<br>Number of days<br>Notes | Jane Smith<br>Anual •<br>Aug 15 2019<br>5 •<br>Cashing out Leave |
|                                                        | 🖺 Save                                                           |

Here you will see that the team member's Annual Leave balance has reduced by the number of days paid out:

| Balances from Dec 30 2018 to Aug 15 2019                                                             |                                           |        |         |         |  |  |  |
|----------------------------------------------------------------------------------------------------|-------------------------------------------|--------|---------|---------|--|--|--|
| c                                                                                                    | Opening Balance: 0                        |        |         |         |  |  |  |
| Annual Leave Taken : 3<br>Paid Out : 5<br>Unpaid Days : 0<br>Accrual : 13.9698<br>Days Covered : 229 |                                           |        |         |         |  |  |  |
| Closing Balance : 5.9698                                                                             |                                           |        |         |         |  |  |  |
| Annual Leave Daily Rate (\$) : 268.18<br>Annual Leave Value (\$) : -508.61 ▼                         |                                           |        |         |         |  |  |  |
| Date                                                                                                 | Details                                   | Days   | Accrual | Balance |  |  |  |
| Aug 15 2019                                                                                          | Closing Balance                           | 0.0000 | 0.0000  | 5.9698  |  |  |  |
| Aug 15 2019                                                                                          | Holiday Pay Paid Out<br>Cashing out Leave | 5.0000 | 4.3002  | 5.9698  |  |  |  |

9. Enter the gross amount you wrote down in Step 4 as an Extra Payment. For help on this, please refer to the <u>Adding an Extra Payment</u> Help document.

*NB: It is very important to enter the <u>Type</u> as <u>Discretionary</u>, and the <u>Frequency</u> as <u>All other periods</u> <u>other than weekly to monthly</u> in the <u>Extra Payment</u> screen*